## FW2121H 火灾显示盘

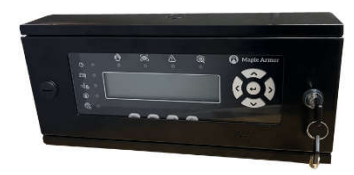

## 产品说明

- FW2121H型火灾显示盘用于对楼层或独立 防火区内的火灾报警信息进行重复显示。
- FW2121H型火灾显示盘安装在楼层或独立 防火区内,可以接收本回路、跨回路、跨 机的火灾报警信息并作出相应的报警提示。
- 火灾显示盘与控制器间支持CLASS A和 CLASS B两种接线方式。
- 满足国家标准GB 17429-2011《火灾显示盘》
   的要求、应用设计遵照国家标准GB 50116-2013《火灾自动报警系统设计规范》。
- 适用于宾馆客房、办公楼、图书馆、影剧 院邮政大楼等公共场所。

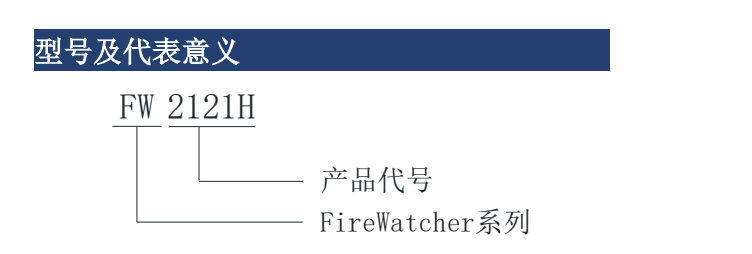

#### 技术参数

| 额定工作电压 | 总线 24V                           |
|--------|----------------------------------|
| 工作电压   | 13~28V DC,调制型,控制器提供              |
| 接线方式   | 二线制,无极性                          |
| 静态电流   | ≤3.1mA                           |
| 报警电流   | ≤5.9mA                           |
| 工作温度   | -10°C ~+55°C                     |
| 贮存温度   | -20°C ~ +65°C                    |
| 工作相对湿度 | ≤95%(无凝露)                        |
| 产品尺寸   | 368mm (L) × 164mm (W) × 70mm (H) |
| 产品重量   | 3.6Kg                            |
| 执行标准   | GB 17429-2011《火灾显示盘》             |

## 工作原理

火灾显示盘内嵌微处理器,微处理器实现 与火灾报警控制器以及控制器下现场部件通讯, 接受火警信息并显示。火灾显示盘占用一个编 码地址,编址范围1~252。当产生报警时,火灾 报警控制器同时把报警信号传输到失火区域的 火灾显示盘上,显示盘会显示相关报警信息并 发出报警声响。

## 产品安装

- 用编码器或控制器为火灾显示盘编写地址 码(1~252),此地址码应与工程软件中的 编码相一致。
- 2. 按图1方式接线。

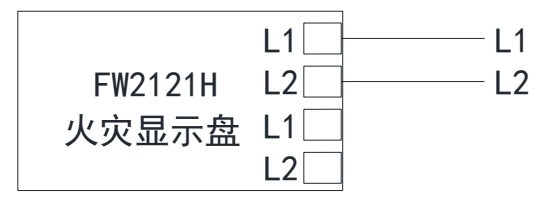

## 图 1. 产品接线图

 将四个螺栓全都紧紧地固定在机柜的后墙上, 如图 2。

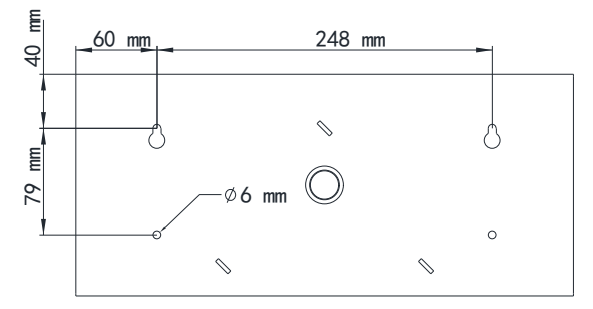

### 图 2. 安装图示

 系统通电测试火灾显示盘性能。安装、调 试后的验收试验项目、方法和判据:《火 灾自动报警系统施工及验收规范》。

第1页,共5页

美安智能科技有限公司

# Maple Armor V1.0

## 功能操作

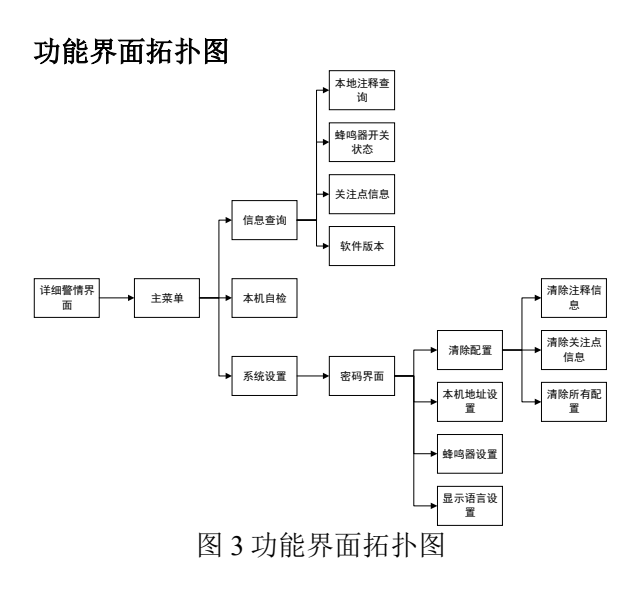

● 警情界面

在警情界面下,操作"∧"、"∨"键切换 警情条目,按"<"、">"切换警情类 型,(如图4)。 按"消音"键消音。

| *  | 首                            | 聲  |    | 08  | 1  | 2  | 3     | :   | 1 0 | ) : | 2  | 0 |    | 部  | 件: | 地        | 止 |   | 部件类  | 뒏 |  |
|----|------------------------------|----|----|-----|----|----|-------|-----|-----|-----|----|---|----|----|----|----------|---|---|------|---|--|
| *  | 0 0                          | 1  | 2  | 3 / | 0  | 8  | /     | 2 3 | 3   | 1   | 0  | : | 2  | 0  | :  | 2        | 0 |   | 控制器# | 1 |  |
| 没有 | 有事件                          | 子类 | 型的 | Ala | m, | Sp | /s, ; | 这里  | 也   | 要国  | 5Ŀ | 事 | 件  | 主き | ち  | <u>U</u> |   |   |      |   |  |
| 显示 | 显示详细信息时,固定从第3行开始显示,整屏仅显示一条事件 |    |    |     |    |    |       |     |     |     |    |   |    |    |    |          |   |   |      |   |  |
| 火  | 警                            |    | 监  | î   | f  |    |       | i   | 纹   | 障   | -  |   |    |    | 厚  | Ŧ        | 蔽 |   | 其    | 他 |  |
| 0  | 0 1                          |    | 0  | 0   | 0  |    |       | 0   | 0   | 0   |    |   |    |    | 0  | 0        | 1 |   | 0 0  | 1 |  |
|    |                              |    |    |     |    |    |       | P   | Ł   | 4   | 有言 | 故 | :4 | 青  | 昘  | Ę        | 伯 | i |      |   |  |

#### 功能菜单界面

长按"回车"键或"功能键"进入功能菜 单界面(如图5)。操作"∧"、"∨"键 移动光标,按"回车"键进入操作,按 "<"键返回警情界面。

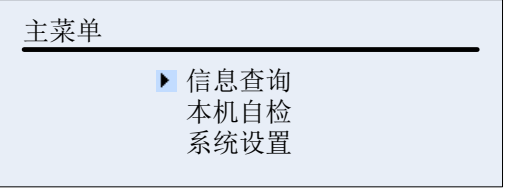

图 5 功能菜单界面

● 信息査询

信息查询界面,如图6所示:

本地注释信息:显示本地下载的注释, 一页可显示1条,可按<"、"∨"键上 下翻页,按"回车"键查询目前注释加50 条后的注释信息,按"<"键返回上一级 菜单。

蜂鸣器状态:显示目前蜂鸣器开关状态。按"<"键返回上一级菜单。

关注点信息:显示本设备关注的点位 信息,一页可显示1段地址,可按∧"、 "∨"键上下翻页,按"<"键返回上一 级菜单。

软件版本:显示层显软件版本。按 "<"键返回上一级菜单。

| 主菜单->信息查询 |                                    |
|-----------|------------------------------------|
| •         | 本地注释查询<br>蜂鸣器开关状态<br>关注点信息<br>软件版本 |

图 6 查询信息界面

### ● 系统自检

进入系统自检需要输入二级密码,如图 8 所示,密码为"111111",密码不可修改。 按"∧"、"∨"键修改密码,按">" 键移动光标,按"回车"键或"确认"键 确认密码,获取权限后再次按"回车"键 执行自检,如图 7。按"<"键返回上一 级菜单。

•

本机自检界面如图 7 所示:按"回车" 键开始自检,自检时所有灯常亮,屏正显、 反显交替显示,扬声器发出火警声。

主菜单->本机自检

请确认是否开始自检?

图7自检界面

### ● 复位操作

层显有火警时,"复位"按键禁止使用, 无火警时,复位需输入二级密码"111111" 操作同系统设置密码输入及确认方式。获 取权限后再次按"复位"按键,弹窗提示 是否执行复位,按"回车"键执行复位, 按"<"键退出复位操作。

#### ● 系统设置

进入系统设置需要输入三级密码,如图 8 所示,密码为"999999",密码不可修改。 按"∧"、"∨"键修改密码,按">" 键移动光标,按"回车"键或"确认"键 确认密码,进入系统设置菜单,如图 9。按 "<"键返回上一级菜单。

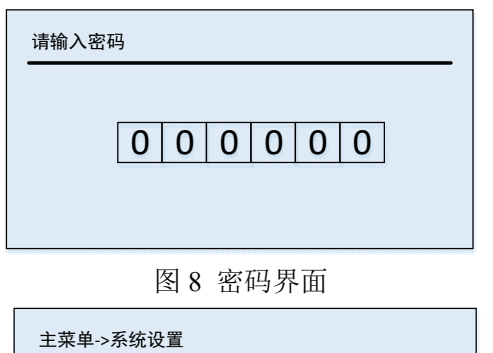

| 清除配置   |
|--------|
| 本机地址设置 |
| 蜂鸣器设置  |
| 显示语言设置 |
|        |

图9系统设置菜单

#### ■ 清除配置

本机信息清除菜单如图 10 所示: 清除注释信息:清除本机注释信息。 清除关注点信息:清除本机关注点信 息。 清除所有配置:恢复控制器号、回路 号为 00,本机地址恢复为 1。 按"<"键返回上一级菜单。

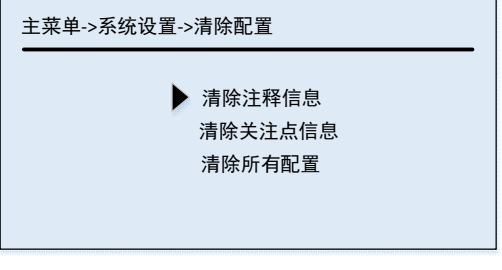

Maple Armor V1.0

#### 图 10 清除设置界面

#### ■ 本机地址设置

本机地址设置菜单如图 11 所示,地址 范围 001~252。默认:001 地址。操作 "∧"、"∨"键输入数字,按">"键 设置下一位,按"回车"键确认保存地址, 按"<"键返回上一级菜单。

| 主菜单->系统设置->本机地址设置 |  |
|-------------------|--|
| 0 0 0             |  |
| 团 11 大扫地制造罢去的     |  |

#### ● 显示语言设置

显示语言菜单如图 12 所示,操作 "∧"、"∨"键移动光标,按"回车" 键选择,按"<"键返回上一级菜单。

| 主菜单->系统设置->显示语言设置 |          |  |  |  |  |  |
|-------------------|----------|--|--|--|--|--|
| •                 | 英文<br>中文 |  |  |  |  |  |

图 12 显示语言设置

#### ● 蜂鸣器设置

蜂鸣器设置如图 13 所示,操作"∧"、 "∨"键移动光标,按"回车"键保存设 置,按"<"键返回上一级菜单。

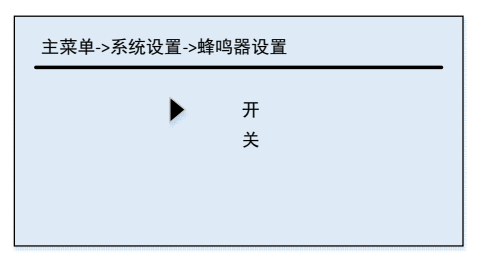

图 13 蜂鸣器设置

## 调试步骤

### ● 设置层显地址

参照上述本机地址设置菜单,可以设置层 显地址。也可通过编码器进行编址。控制器复 位后,自动下发机器号、回路号至层显,无需 设置。

### ● 编写联动

在报警控制器对层显设置联动编程,以确 定层显需要显示的报警点位,具体设置方法如 下:

例如设置手报的UID为000001,设置层显的 UID为000002;

编写联动编程:000001.02=000002.04;即 表示UID为000002的层显接收UID为000001的手 报的报警信息。

## ● 下载注释

在控制器层显配置文件同步菜单界面下, 选中要下载的回路,选择菜单->注释文件,确 认后,层显开始接收注释信息。

下载完成后,可通过层显菜单查询注释信息。

## • 下载关注点

在控制器层显配置文件同步菜单界面下, 选中要下载的回路,选择菜单->关注点文件, 确认后,层显开始接收关注点信息。

下载完成后,可通过层显菜单查询本层显 对应的关注点地址。 ● 报警控制器自动登记

使用报警控制器自动登记功能,确认登记 成功后测试报警即可。

## 故障分析与排除

| 故障现象 | 原因分析  | 排除方法   |
|------|-------|--------|
| 运行指示 | 接触不良  | 检测总线重新 |
| 灯不亮  |       | 接线     |
| 上电"花 | 屏幕坏   | 更换屏幕   |
| 屏"   | 屏幕没接好 | 拆开重新安装 |
|      |       | 屏      |
| 不能登记 | 未编址   | 使用专用编码 |
|      |       | 器对现场部件 |
|      |       | 编址     |
|      | 编码地址范 | 参照编码器说 |
|      | 围错误   | 明书重新编址 |

### 

日常维护、保养、校准: 定期进行报警试验,建议每半年一次。 产品的安装、使用和维护要满足当地法规 要求。如果产品功能异常,请返回原厂维修。

## 重要提示

产品必须按照要求进行安装。系统中如存在其 他制造商的产品,请查看其设备信息,获取相 应指导与警示。

## <u>注意</u>

禁止在产品上涂抹。

使用从本说明或任何其他美安消防的资料中提取出的信息,用于宣传、推广、 承诺(包括对产品应用、性能、安装、测试的 描述)等用途所造成的后果,由使用者自己承 担。美安消防不承担连带责任。任何情况下, 美安消防承担的责任都不会超过其产品的购买 价格。

本公司保留对本说明书的最终解释权。

制造商:美安智能科技有限公司
联系电话: 029-81103116
传真: 029-81100119
生产地址:陕西省西安市高新区信息大道 28 号西安关中综合保税
区 B 区二期标准厂房 2H